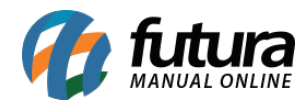

## 1 - Novo SAT compartilhado

## Caminho: Configuração do Terminal [Alt + G]

Nesta versão, foi implementado um novo **Modo de Geração de SAT**, baseado no uso do Emissor de Documento Fiscal desenvolvido, oferecendo uma alternativa mais eficiente e abrangente para a emissão dos documentos fiscais.

| Configuracao do Terminal - [ESC] para sair                                           |                               |                             |                                |  |  |  |
|--------------------------------------------------------------------------------------|-------------------------------|-----------------------------|--------------------------------|--|--|--|
| Editar [F3]                                                                          | Gravar [F10]                  | Cancelar [F9]               |                                |  |  |  |
| Principal SAT (Cor                                                                   | Principal SAT (Compartilhado) |                             |                                |  |  |  |
| Terminal                                                                             | 14                            | Trocar Numero               |                                |  |  |  |
| Imprime                                                                              |                               |                             |                                |  |  |  |
| 🗌 Pedido 📃 No                                                                        | ta Fiscal 📃                   | Contrato 🗌 Mini Impressora  | 🗌 Display                      |  |  |  |
| 🗌 Carne 📃 Au                                                                         | itenticacao 🛛 🗌               | TEF 📃 Impr. por Tipo Pagto. | NFC-e                          |  |  |  |
| 🗌 Impr. por Tipo de Pedido 🛛 SAT 📄 Mini Impressora Via DLL 📄 Utiliza Teclado Virtual |                               |                             | 🗌 Utiliza Teclado Virtual      |  |  |  |
| 🗌 Balanca Eletronica 🛛 🔽                                                             |                               | SAT (Compartilhado)         | 🗌 Documento Auxiliar           |  |  |  |
| Encomenda                                                                            |                               | TEF Futura Sistemas         | 🗌 Mensagem Digital (SAT/NFC-e) |  |  |  |
| Encomenda Mini Impressora                                                            |                               |                             |                                |  |  |  |
|                                                                                      |                               |                             |                                |  |  |  |
| Тіро                                                                                 | Completo (Vendas/             | 'Caixa para pagamento) 🗸 🗸  |                                |  |  |  |
| Impressao Obrigatoria                                                                | Não                           | ~                           |                                |  |  |  |
|                                                                                      |                               |                             |                                |  |  |  |

Ao acessar a aba **SAT (Compartilhado)**, será possível visualizar a opção de **Modo de Geracao**, onde foi adicionada uma caixa de múltipla seleção, neste campo será possível selecionar a opção conforme o programa a ser utilizado para a emissão do CF-e SAT de forma compartilhada.

Caso esteja utilizando o programa **FilaDocFiscal**, a opção a ser selecionada deverá ser **Utilizando Fila Doc Fiscal**.

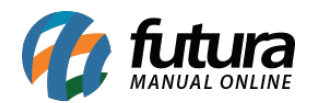

| Configuracao do Terminal - [ESC] para sair |                            |                          |         |       |        |
|--------------------------------------------|----------------------------|--------------------------|---------|-------|--------|
| Editar [F3]                                | Gravar [F10] Cancela       | ar [F9]                  |         |       |        |
| Principal _SAT (Compartilhado)_            |                            |                          |         |       |        |
| Modo de Geracao                            | Jtilizando Fila Doc Fiscal |                          |         |       | $\sim$ |
| Configuracao                               | Q                          |                          |         |       |        |
| Diretorio XML Envio                        |                            |                          |         |       | ۹      |
| Diretorio XML Resposta                     |                            |                          |         |       | ۹      |
|                                            |                            |                          |         |       |        |
| Impressão de Comprovar                     | ntes                       |                          |         |       |        |
| Impressora                                 |                            |                          | ۹       | Porta | ~      |
| Modelo de Impressao                        | Grafico 8cm 🗸 🗸            | Tipo de Impressao        | al 🗸 🗸  |       |        |
| Corta Papel                                | Calcula pedido com dua     | as casas decimais        |         |       |        |
| Margem Esquerda                            | 0,000                      | Redimensionar Tamanho en | 0,00000 |       |        |
| Margem Direita                             | 0,000                      |                          |         |       |        |
|                                            |                            |                          |         |       |        |

Porém, caso o novo **EmissorDocFiscal** esteja configurado e em uso, será necessário selecionar a opção **Utilizando Emissor Doc Fiscal**.

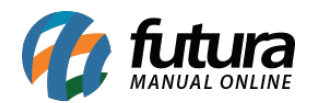

| Configuracao do Termina | al - [ESC] para sair         |                          |         |       |        |
|-------------------------|------------------------------|--------------------------|---------|-------|--------|
| Editar [F3]             | Gravar [F10] Cancela         | ar [F9]                  |         |       |        |
| Principal SAT (Comp     | artilhado)                   |                          |         |       |        |
| Modo de Geracao         | tilizando Emissor Doc Fiscal |                          |         |       | $\sim$ |
| SAT Equipamento         | ۹                            |                          |         |       |        |
|                         |                              |                          |         |       |        |
|                         |                              |                          |         |       |        |
|                         |                              |                          |         |       |        |
| Impressão de Comprovan  | tes                          |                          |         |       |        |
| Impressora              |                              |                          | Q       | Porta | ~      |
| Modelo de Impressao     | Grafico 8cm 🗸 🗸              | Tipo de Impressao        | l v     |       |        |
| Corta Papel             | Calcula pedido com dua       | is casas decimais        |         |       |        |
| Margem Esquerda         | 0,000                        | Redimensionar Tamanho em | 0,00000 |       |        |
| Margem Direita          | 0,000                        |                          |         |       |        |
|                         |                              |                          |         |       |        |

Para o **FilaDocFiscal** a configuração continua da mesma forma, onde não foi realizada nenhuma alteração. Porém, para a opção **Utilizando Emissor Doc Fiscal**, será necessário indicar o mesmo equipamento SAT definido diretamente nas configurações do **EmissorDocFiscal**. A impressão para o novo Emissor será local, ou seja, para cada terminal com essa configuração deverá ser indicada uma impressora.

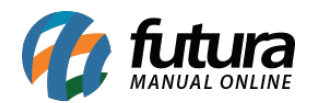

| Configuracao do Terminal - [ESC] para sair |                                          |        |  |  |  |
|--------------------------------------------|------------------------------------------|--------|--|--|--|
| Editar [F3]                                | Gravar [F10] Cancelar [F9]               |        |  |  |  |
| Principal SAT (Com                         | npartilhado)                             |        |  |  |  |
| Modo de Geracao                            | Utilizando Emissor Doc Fiscal            | $\sim$ |  |  |  |
| SAT Equipamento                            | 301 Q 900007522                          |        |  |  |  |
|                                            |                                          |        |  |  |  |
|                                            |                                          |        |  |  |  |
|                                            |                                          |        |  |  |  |
| Impressão de Comprovantes                  |                                          |        |  |  |  |
| Impressora                                 | Microsoft Print to PDF Q Porta           | ~      |  |  |  |
| Modelo de Impressao                        | Grafico 8cm V Tipo de Impressao Local V  |        |  |  |  |
| Corta Papel                                | ✓ Calcula pedido com duas casas decimais |        |  |  |  |
| Margem Esquerda                            | 0,000 Redimensionar Tamanho em 0,00000   |        |  |  |  |
| Margem Direita                             | 0,000                                    |        |  |  |  |
|                                            |                                          |        |  |  |  |

Após concluir a configuração, basta realizar o faturamento do pedido que a opção de **SAT Compartilhado** será apresentada para uso.

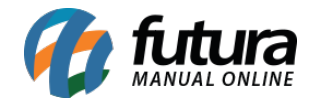

| Que VI. Unit.                                                                                                    |              |
|----------------------------------------------------------------------------------------------------|--------------|
| Finalizar Venda - [15C] para cancelar                                                                                                    |              |
| Forma de Pagamento SubTotal 34,18                                                                                                    | 34,18        |
| Desconto 0.00% R\$ 0.00 IPI R\$ 0,00 de VI. Unit                                                                                                    | io VI. Total |
| INFORMACIOES GERALS                                                                                                    | 0 34,18      |
|                                                                                                    |              |
|                                                                                                    |              |
|                                                                                                    |              |
| Total 34.18                                                                                                    |              |
| INFORMACOES DO PEDIDO                                                                                                    |              |
| Emissio 04/08/24 24 21 21 21 21 21 21 21 21 21 21 21 21 21                                                                                                    |              |
|                                                                                                    |              |
| Status Digita SAT (comp.)                                                                                                    |              |
| Usuaro FUT                                                                                                    |              |
| Vandedor De Carlos de Carlos de Carl |              |
| Neglessii<br>Tanso.                                                                                                    |              |
| Teo VEN                                                                                                    |              |
| Ficha                                                                                                    | ఇర్టి        |
|                                                                                                    |              |
|                                                                                                    |              |
|                                                                                                    |              |
|                                                                                                    |              |
| Ativar o W                                                                                                    | 10           |
| SISTEMAS Pedido Total   Forme: (11) 95446-3125 119101 Total                                                                                                    | 10           |